Refunds are only appropriate for invoiced and paid, or unapplied fees resulting from an overpayment. Fees that have yet to be invoiced, having a fee status of new, are deleted instead.

#### A. Partial Refund:

Example - several fixtures applied for, one wasn't needed

- 1. Locate and select the record you are needing to process a fee refund for left navigation > Fees
- Check the box next to the fee(s) you need to void for refund select the Void button. A Void Fee Item
  pop-up window will open where you will need to select a Reason for the refund using the dropdown
  menu, and then enter any pertinent comments select the Submit button.

| Void Fee Item              | C              |
|----------------------------|----------------|
| Menu v Submit Reset Cancel | Help           |
| Reason<br>Select           | Comments       |
|                            | check spelling |

The Fee page will then be refreshed to reflect the changes you have made. There will be a red confirmation statement of your void, if successful.

| Fee Item Absorption value unided support dillo<br>Fee Calc. Factor: Job Value(Contractor)\$0.00<br>Showing 1-8 of 8 | Fee Total | \$196.00 |     |      |         |          |         |
|----------------------------------------------------------------------------------------------------|-----------|----------|-----|------|---------|----------|---------|
| Fee Item                                                                                                    |           |          | Qty | Unit | Fees    | Status   | Balance |
| Absorption valve                                                                                                    |           |          | 1   | Qty  | \$35.00 | CREDITED | \$0.00  |
| Backflow preventer                                                                                                  |           |          | 1   | Qty  | \$35.00 | INVOICED | \$0.00  |

3. If the fee(s) you are voiding is an item included in the State Surcharge calculation, the State Surcharge fee item will also *automatically* void to credit and be assessed again as a recalculated "New" fee which will be a total based on all eligible State Surcharge items. You will need to invoice this new State Surcharge fee item before moving forward with your refund.

| State of Oregon Surcharge -Plumb (12% of applicable fees) | 210 | Ea | \$25.20 | CREDITED | \$0.00  |
|-----------------------------------------------------------|-----|----|---------|----------|---------|
| State of Oregon Surcharge -Plumb (12% of applicable fees) | 175 | Ea | \$21.00 | NEW      | \$21.00 |

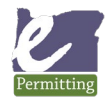

4. Navigation > Payment – here you should note the Amount Not Applied shows there is an unapplied credit that you will need to reapply. To do this go to the Transaction section, checkbox the payment that displays a Not Applied Amount. Now select the Apply button **Note:** If more than one payment is involved, process them one at a time. This will effectively "reapply" the original payment again to the outstanding newly recalculated fees.

| Pay Apply Refund                                                                                                    | Void Genera  | ite Receipt                       | Fund Transfer                    | Reports ~   | Help         |        |          |                  |            |
|----------------------------------------------------------------------------------------------------|--------------|-----------------------------------|----------------------------------|-------------|--------------|--------|----------|------------------|------------|
| Total Invoice Amount:     \$196.00       Total Payment:     \$235.20       Total Balance:     \$39.20 Cr       Amount Not Applied:     \$60.20 |              | Terminal a<br>Cashier II<br>Date: | #:<br>): KMARSHALL<br>08/23/2017 |             |              |        |          |                  |            |
| Invoice #                                                                                                    | ,            | Amount                            |                                  |             | Paid in Full |        |          | Balance          |            |
| 591                                                                                                    |              | \$235.20                          |                                  |             | Y            |        |          | \$0.00           |            |
| 592                                                                                                    |              | (\$35.00)                         |                                  |             |              |        |          | \$0.00           |            |
| 593                                                                                                    |              | (\$25.20)                         |                                  |             |              |        |          | \$0.00           |            |
| 594                                                                                                    |              | \$21.00                           |                                  |             | N            |        |          | \$21.00          |            |
| Transactions                                                                                                    |              |                                   |                                  |             |              |        |          |                  |            |
| Transaction Code                                                                                                    | Transactions | Method                            | Receipt #                        | Not Applied | Amount       | Status | Received | Trust Account ID | Cashier ID |
|                                                                                                    | Payment      | Cash                              | 380                              | \$60.20     | \$235.20     | Paid   |          |                  | KMARSHALL  |

Prior to reapplying the payment, in this example notice the difference between the Total Balance (\$39.20) and the Amount Not Applied (\$60.20) – this difference is the Amount Not Applied (\$60.20) minus the amount of the new State Surcharge fee (\$21) = \$39.20.

5. Once you checkbox the Payment in the Transactions section, select Apply - a Fee Allocation window will pop-up indicating the current outstanding balance for each fee item included on the record – most of these will show a \$0 Outstanding balance indicating they are paid. In this example, the newly recalculated State Surcharge fee will show with an Outstanding balance remaining, as you are reapplying the original payment to repay the newly recalculated State Surcharge.

| A | Amount Not Applied: \$56.00 |                |              |                                                           |          |         |         |             |        |
|---|-----------------------------|----------------|--------------|-----------------------------------------------------------|----------|---------|---------|-------------|--------|
| μ | nvoice # Priority           | Payment Period | Fee Code     | Fee Item                                                  | Quantity | Fee     | Paid    | Outstanding | Amount |
|   | 624                         | STANDARD       | B_PLM_660    | Dishwasher                                                | 1        | \$35.00 | \$35.00 | \$0.00      | 0.00   |
|   | 624                         | STANDARD       | B_PLM_690    | Ejectors/sump pump                                        | 1        | \$35.00 | \$35.00 | \$0.00      | 0.00   |
|   | 624                         | STANDARD       | B_PLM_680    | Drywell, leach line or trench drain                       | 1        | \$35.00 | \$35.00 | \$0.00      | 0.00   |
|   | 624                         | STANDARD       | B_PLM_650    | Clothes washer                                            | 1        | \$35.00 | \$35.00 | \$0.00      | 0.00   |
|   | 627                         | STANDARD       | B_ST_SRCHGPL | State of Oregon Surcharge -Plumb (12% of applicable fees) | 140      | \$16.80 | \$0.00  | \$16.80     | 0.00   |

• In the example above, there is an outstanding balance indicated, to allocate part of the original payment to this newly recalculated State Surcharge fee, enter the total into the Amount field, then Submit.

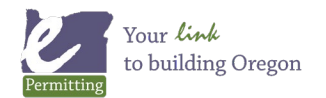

6. You will be returned to the refreshed Payment page where the Total Balance will now match the Amount Not Applied – this amount should be the amount that you are intending on refunding. Confirming that these two items match is a good double-check to confirm that you've take care of any outstanding balance(s)/unpaid fee(s). Also, while these two may match, make sure you have invoiced any New fees so they can potentially be paid prior to making refund.

| Pay Apply                                                                        | Refund                                        | Voi            | d Ger                         | nerate Recei            | pt Fu     | nd Tran | sfer R   | eports ~         | Help       |            |
|----------------------------------------------------------------------------------|-----------------------------------------------|----------------|-------------------------------|-------------------------|-----------|---------|----------|------------------|------------|------------|
| Total Invoice Amount:<br>Total Payment:<br>Total Balance:<br>Amount Not Applied: | \$156.80<br>\$196.00<br>\$39.20 Cr<br>\$39.20 | Te<br>Ca<br>Da | rminal #:<br>shier ID:<br>te: | KMARSHALL<br>08/23/2017 |           |         |          |                  |            |            |
| Invoices                                                                         |                                               | Amount         |                               |                         | Paid in I | Full    |          | Balance          |            |            |
| 624                                                                              |                                               | \$196.00       |                               |                         | Y         |         |          | \$0.00           |            |            |
| 625                                                                              |                                               | (\$35.00)      |                               |                         |           |         |          | \$0.00           |            |            |
| 626                                                                              |                                               | (\$21.00)      |                               |                         |           |         |          | \$0.00           |            |            |
| 627                                                                              |                                               | \$16.80        |                               |                         | Y         |         |          | \$0.00           |            |            |
| Transactions<br>Transaction Code                                                 | Transactions                                  | Method         | Receipt #                     | Not Applied             | Amount    | Status  | Received | Trust Account ID | Cashier ID | Date       |
|                                                                                  | Payment                                       | Check          | 374                           | \$39.20                 | \$196.00  | Paid    |          |                  | KMARSHALL  | 08/23/2017 |

- Select the Refund button. The fee allocation window will open again note that the outstanding balance column shows all fee items as fully paid \$0, and the Total field shows the refund amount. You will select the Submit button as **no actions are required in this window since there is nothing outstanding** – you have already completed all the fee and invoice activities related to the refund [refer to steps 1-6 for review].
- 8. A payment window will automatically open at Submit.
  - Enter which Method you will be paying the refunded monies in: "Refund Check" if your Finance Department will be cutting the refund check outside of Accela (recommended method), or "Cash" if you will be making the refund to the customer directly from your cash till. The "Refund Check" method won't be paid from your daily CASH, so this method exempts the refund from your end-of-day balancing report ("Payments Received"). If you're going to be refunding directly to the customer's credit card (i.e. Converge) then the refund payment method would be Credit Card and would show up as a negative amount on standard financial reports (refund/void). (Refer to the Converge Refund Document)
  - The Refund Amount is defaulted in with the remaining amount.
  - Complete the Paid To field by using the select icon 🖹, making sure to pay the refund to the person that originally paid the source payment.
  - Select the Reason from the dropdown list.

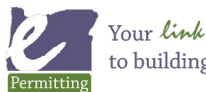

Your *link* to building Oregon

- Input any Comments as appropriate.
- Select the Submit button.
- 9. A transaction receipt report will be automatically generated this receipt simply shows the 'cashing out' of the monies from Accela to balance to \$0.00. You then need to also regenerate the original source payment receipt to provide the general ledger/account code detail side of the refund transaction do this by selecting the Receipt # link in the Transactions section on the Payments page (do not simply reprint the original payment receipt from Documents, this is ineffective, it must be regenerated). Both documents should be provided to Finance so they have the required information to process the refund in the financial system, and cut a refund check. It is best practice to include a copy of the Refunds Issued v3 report as well for tracking purposes this report is located in Report 2 page > Financial Reports v3 subcategory > Refunds Issued v3.

| Trans | Transactions     |              |        |           |             |          |        |  |  |
|-------|------------------|--------------|--------|-----------|-------------|----------|--------|--|--|
|       | Transaction Code | Transactions | Method | Receipt # | Not Applied | Amount   | Status |  |  |
|       |                  | Payment      | Cash   | 380       | \$60.20     | \$235.20 | Paid   |  |  |
|       |                  |              |        |           |             |          |        |  |  |

#### B. Full Refund – refund of all fees in a group of fees at 100% rate of refund:

Example – permit application withdrawn/cancelled

 The process is the same as explained in section A above **excluding** steps 3-5 – complete steps 1 and 2, picking back up at step 6 at the Payments page > Transactions and continue through to step 9 to complete the full refund.

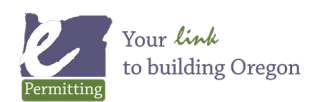

# C. Processing Permit Fee Retention for work completed prior to consideration of Refund:

The Permit Retention fee\* differs from an administrative Refund Processing fee as it is the retention of a portion of the **paid permit fees** for **work already completed**, such as Inspections. The Oregon Standard Model has the Permit Fee Retention broken out into 3 standard percentage rates to assist with this. Additional percentage breakdowns can be configured upon request.

20% Permit fee retention - plumbing 50% Permit fee retention - plumbing 75% Permit fee retention - plumbing

The administrative Refund Processing fee is determined to be a flat fee, separate from and in addition to, the paid permit fees. It is this distinction that indicates that the Permit Retention fee is subject to State Surcharge, where the Refund Processing Fee is not, and why permit fee retention precedes the refund process, if applicable.

\* Please note, planning and public works retention fees might be configured differently. Building State Surcharge will not apply in these modules and will not be a factor in your retention.

1. Complete steps 1 and 2 from section A above – voiding to credit all paid fees, in full at a 100% rate.

Note: Retention of Plan Review fees are not subject to State Surcharge.

To process the Permit Fee Retention, go to the Fees tab in the record navigation. Select the applicable permit fees that have been invoiced and paid, and void them to credit if they have not been credited already.

| M            | lenu ~ Add Delete Void Invoice ReCalc                                          | Help  |           |
|--------------|--------------------------------------------------------------------------------|-------|-----------|
| Fee C<br>Sho | alc. Factor: Job Value(Contractor)\$0.00 V Fee Total \$112.90<br>wing 1-4 of 4 |       |           |
|              | Fee Item                                                                       | Qty   | Unit      |
|              | Hose bib                                                                       | 1     | Qty       |
|              | Swimming pool piping                                                           | 1     | Ea        |
|              | Balance of minimum permit fees - plumbing                                      | 3.8   | Automatic |
|              | State of Oregon Surcharge -Plumb (12% of applicable fees)                      | 100.8 | Ea        |

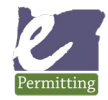

| Void Fee Item                         |                        |
|---------------------------------------|------------------------|
| Menu v Submit Reset Cancel            | Help                   |
| Reason Other - please provide comment | Comments Fee retention |
|                                       | check spelling         |

2. Then click the Add fee button.

| М                                                                                                    | enu v Add Delete Void Invoice ReCalc                      | Help  |           |         |          |             |  |
|----------------------------------------------------------------------------------------------------|-----------------------------------------------------------|-------|-----------|---------|----------|-------------|--|
| Fee Item Hose bib, Swimming and nining. Palance of mining permit fees - plumbing, State of Oregon Surcharge -Plumb (12% of applicable fees) voided successfully.         Fee Calc. Factor:       Job Value(Contractor)\$0.00       Fee Total       \$0.00         Showing 1-4 of 4       Fee Total       \$0.00 |                                                           |       |           |         |          |             |  |
|                                                                                                    | Fee Item                                                  | Qty   | Unit      | Fees    | Status   | Balance Due |  |
|                                                                                                    | Hose bib                                                  | 1     | Qty       | \$35.00 | CREDITED | \$0.00      |  |
|                                                                                                    | Swimming pool piping                                      | 1     | Ea        | \$62.00 | CREDITED | \$0.00      |  |
|                                                                                                    | Balance of minimum permit fees - plumbing                 | 3.8   | Automatic | \$3.80  | CREDITED | \$0.00      |  |
|                                                                                                    | State of Oregon Surcharge -Plumb (12% of applicable fees) | 100.8 | Ea        | \$12.10 | CREDITED | \$0.00      |  |

- 3. Locate the Permit Fee Retention with the percentage of the permit fees you plan on retaining.
- 4. Enter the total amount of permit fees in the Quantity Box, that were paid and are eligible to be potentially refunded, *excluding previously paid State Surcharge*.

| 20% Permit fee retention - plumbing |          | Amount |
|-------------------------------------|----------|--------|
| 50% Permit fee retention - plumbing | 100.80 × | Amount |
| 75% Permit fee retention - plumbing |          | Amount |

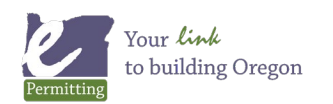

Click Submit – the Permit Retention fee will calculate the percentage at the rate you selected and will
automatically recalculate State Surcharge at 12% of what is being retained. Invoice the new Permit Fee
Retention and State Surcharge fee items.

| Menu ~ Add Undo Delete Void Invoice                                                 | ReCalc | Help      |         |          |             |
|-------------------------------------------------------------------------------------|--------|-----------|---------|----------|-------------|
| Fee Calc. Factor: Job Value(Contractor)\$0.00 Fee Total \$56.45<br>Showing 1-6 of 6 |        |           |         |          |             |
| Fee Item                                                                            | Qty    | Unit      | Fees    | Status   | Balance Due |
| Hose bib                                                                            | 1      | Qty       | \$35.00 | CREDITED | \$0.00      |
| Swimming pool piping                                                                | 1      | Ea        | \$62.00 | CREDITED | \$0.00      |
| Balance of minimum permit fees - plumbing                                           | 3.8    | Automatic | \$3.80  | CREDITED | \$0.00      |
| 50% Permit fee retention - plumbing                                                 | 100.8  | Amount    | \$50.40 | NEW      | \$50.40     |
| State of Oregon Surcharge -Plumb (12% of applicable fees)                           | 100.8  | Ea        | \$12.10 | CREDITED | \$0.00      |
| State of Oregon Surcharge -Plumb (12% of applicable fees)                           | 50.4   | Ea        | \$6.05  | NEW      | \$6.05      |

6. Go to the Payment tab. Note that you now have unapplied fees, from voiding the permit fees to credit, in the Amount Not Applied. Checkbox the source payment in the Transactions section that shows a Not Applied balance (transactions appear at the bottom of the Payment screen). Select the Apply button to now reapply these monies.

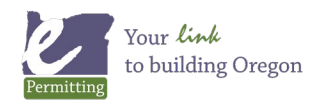